## **CONFIGURACIÓN PROXY UVIGO EN FIREFOX**

1. Desprega o menú de Firefox (parte superior dereita) e selecciona **Opciones**.

| Nava potalia 🛛 🗙                 |                                                                               | and the second second se |
|----------------------------------|-------------------------------------------------------------------------------|----------------------------------------------------------------------------------------------------|
| - C @                            | Q. Territor de hispanite a structure Q. Bassar                                | 16 💼 🗐                                                                                                    |
| Més contention 🐻 Conversion a un | arfindin 🗿 bezin delikele                                                     | 2 Constante a Sync                                                                                                    |
| >                                | <ul> <li>Q: functor on to Wett →</li> <li>#1 structor Automatics →</li> </ul> | Rest within David<br>Rest within plants Dividipation<br>Rest within plants     Dividipation<br>Dividipation     Dividipation                                                                                                    |
|                                  |                                                                               | Latur X & D<br>M. Contopo - 1<br>A. Complementer Distribution A                                                                                                    |
|                                  | ovenedowys resignage pref                                                     | Alar activation Con-U<br>Gaudati conc. Con-U<br>Baudati conc. Con-S                                                                                                    |

2. Na pantalla seguinte descende coa barra de desprazamento ata chegar á opción **Proxy de red** pulsa en **Configuración**.

| C Buscar<br>Privacidad y<br>securidad | Usar un servicio en segundo plano para instalar actualizaciones     Actualizar automáticamente los buscadores                         |
|---------------------------------------|----------------------------------------------------------------------------------------------------|
| Cuenta de Firefox                     | Rendimiento                                                                                                    |
|                                       | Usar configuración de rendimiento recomendada Saber más  Esta configuración esta quatada al hardware y sotema operativo de na equipo. |
|                                       | Navegación                                                                                                    |
|                                       | Usar desplazamiento automático                                                                                                    |
|                                       | ✓ Usar desplazamiento suage                                                                                                    |
|                                       | Usar siempre las teglas del cursor para navegar dentro de las páginas                                                                 |
|                                       | Buscar tegto cuando comience a escribir                                                                                               |
|                                       | Proxy de red                                                                                                    |
| D Ayuda de Firefox                    | Configurar cómo Firefox se conecta a Internet Configuración                                                                           |

3. A continuación marca **Configuración manual del proxy**, escribe en **Proxy HTTP** proxy.uvigo.es e en **Puerto** 3333 e preme en **Aceptar**.

| a caenerae        | Configurar proxies para el acceso a Internet       | 1           |
|-------------------|----------------------------------------------------|-------------|
| Buncar            | Sin prosy                                          |             |
| Privacidad y      | Autodgtectar configuración del proxy para esta red |             |
| regunicaro        | Usar la configuración del proxy del sistema        |             |
| Cuenta de Firefox | onfiguración masual del proxy_                     |             |
| - <b>- - -</b>    | Proxy HTTP proxy uvigates                          | Querto 3333 |
|                   | Usar el mismo proxy para todo                      | e           |
|                   | Prozy SSI.                                         | Puento 0 *  |
| 9                 | NLO Provy ETP.                                     | Puerto 0 "  |
|                   | Hart SOCKS                                         | Puerjo 0 ** |
|                   | COLVE LA COLVESTA                                  |             |

4. Se refrescas o navegador e tentas acceder a unha páxina calquera aparecerá unha pantalla emerxente solicitando un nome de usuario e contrasinal. Introduce a túa conta de correoe na UVIGO e o contrasinal de acceso e pulsa en Aceptar.

| Universida               | de <sup>Vigo</sup>      |                                                                                                    | 100 B                   | з                 | Campus<br>de exceli                                                                                                    | ncia internacional<br>pamiño Vindel<br>paro en pete cartegas |  |
|--------------------------|-------------------------|----------------------------------------------------------------------------------------------------|-------------------------|-------------------|----------------------------------------------------------------------------------------------------|--------------------------------------------------------------|--|
| Galego Castelán Ing      | dās.                    |                                                                                                    | UB Bus                  | ador 3            | 10 ×                                                                                                    | 🔓 Utilidades Login                                           |  |
| Información para         | Identificación requerid | 4                                                                                                    |                         |                   | ×                                                                                                    | 1                                                            |  |
| Future alumnado          | 0                       | El prosy moe-prosy//provy uvige an 3333 soficita un nombre de usuario y une contrasaña. El sitio                                                                                                    |                         |                   |                                                                                                    |                                                              |  |
| Alumnado Ulvige          |                         | dia Bary Grant                                                                                                    |                         | de Formación      |                                                                                                    |                                                              |  |
|                          | Nembre de supario:      | usuarie@alumnes.uvige.as                                                                                                    |                         |                   |                                                                                                    | de de Profesorado: A                                         |  |
| Coñécenos Cont           |                         |                                                                                                    |                         |                   |                                                                                                    | m de 2018                                                    |  |
| Vida universitaria       | 23053/351               | Courses                                                                                                    |                         |                   |                                                                                                    | soplinary Scientific                                         |  |
| Estudos e titulacións    |                         |                                                                                                    | Aceptar Cancebr         |                   |                                                                                                    | = SOCIAL S                                                   |  |
| Investigación            |                         | And in case of the local division of the local division of the loc |                         |                   | _                                                                                                    | de 2018                                                      |  |
| Organización institucion | 1                       |                                                                                                    |                         |                   | New Hor                                                                                                    | nthai Conference on                                          |  |
| Relacións internacionais |                         |                                                                                                    | Destaundes              | 1/5ml             | Aventa                                                                                                    |                                                              |  |
| Campus de Vigo           |                         |                                                                                                    | Possivento              | 4.990             | The local data                                                                                                    | adies                                                        |  |
| Campus de Ourense        |                         | io de montaña das                                                                                                    | Pontevedra ten un       | Investigadores da | a month of the second second s |                                                              |  |
| Campus de Pontevedra     | rutas<br>ria se         | euroran, rematara                                                                                                    | "ranteira" de CCSS e da | no Mobile World   | Axodas                                                                                                    |                                                              |  |

5. IMPORTANTE: Ao finalizar a sesión, por seguridade e privacidade non esquezas desactivar o proxy. Marca Sin proxy e pulsa en Aceptar.

| <ul> <li>Sin proxy</li> </ul> |                                      |       |      |
|-------------------------------|--------------------------------------|-------|------|
| Autodgtectar c                | onfiguración del proxy para esta red |       |      |
| Usar la configu               | ración del proxy del sistema         |       |      |
| Configuración                 | nanual del proxy                     |       |      |
| Proxy HTTP                    | proxyuvigo.es                        | Puert | 3333 |
|                               | Usar el mismo proxy para todo        |       |      |
| Proxy SSL                     |                                      | Puert | 0    |
| Preavy ETP                    |                                      | Puert | 0    |
| Host SOOKS                    |                                      | Puers | 0 0  |
|                               | SOCKS v4 🔹 SOCKS v5                  |       |      |
| No usar proxy (               | para                                 |       |      |
| Receibost, 3.2                |                                      |       |      |
| Ejemplo: .mozi                | la.org, net.nz, 192.168.1.0/24       |       |      |
| URL de configu                | ración automática del proxy          |       |      |

Na seguinte sesión, para activar de novo o proxy só terás que marcar de novo a opción **Configuración manual del proxy.**